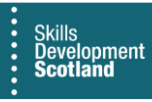

## **FIPS QUICK START GUIDE**

## **Electris Validation for Milestones & Outcomes for SQA Candidates**

This guide will cover the Electris validation process for MA milestone and outcome claims for SQA candidates. Electris is an automated validation check between FIPS and SQA to ensure candidate information is correct, registration of the Group Award and achievement of SQA qualifications are complete for participants after milestone 1 and the outcome are claimed, prior to them being released for payment in FIPS. Prior to the Electris validation being completed, claims will show as Holding on the Individual Payment Plan.

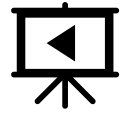

There is a video that covers this process – click the play button to view this.

1. Any participants that have a failed Electris Validation will show within the Electris Validations entity on the Workplace menu:

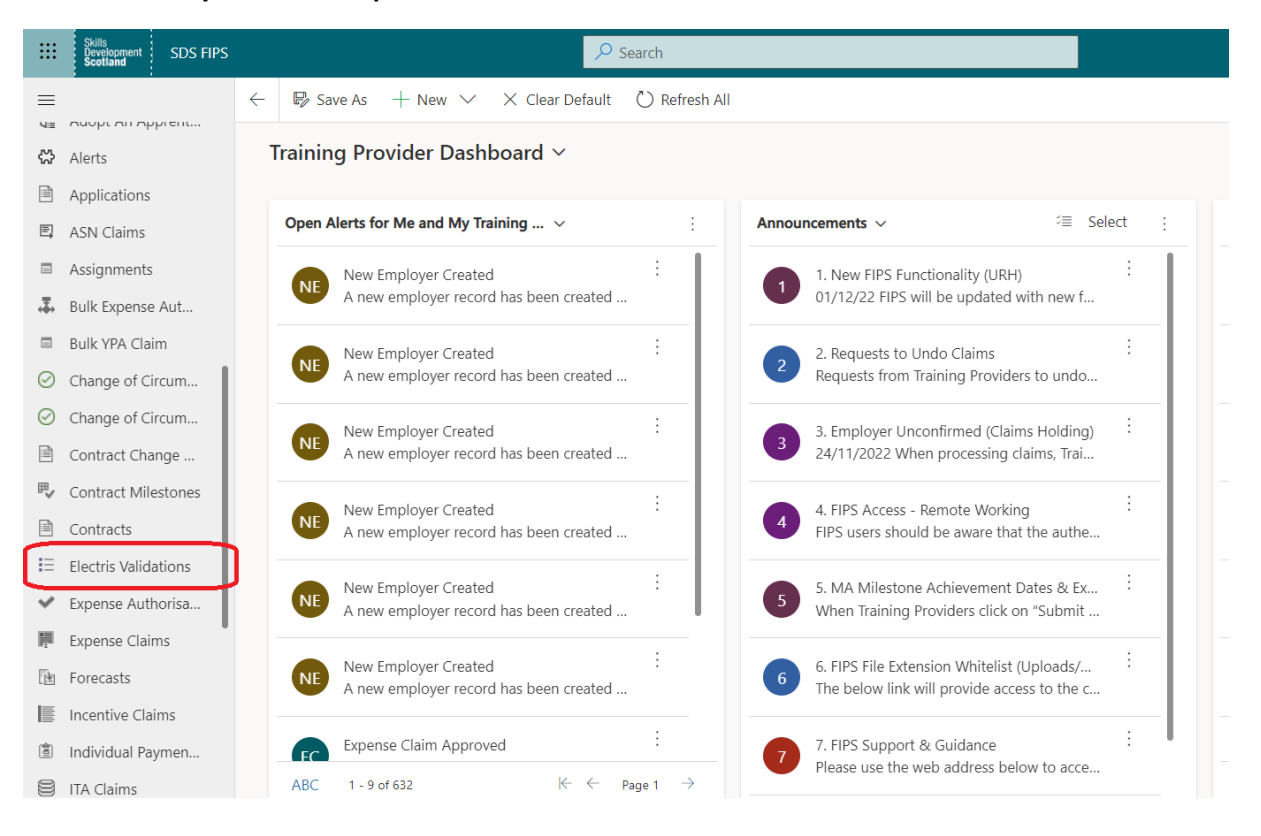

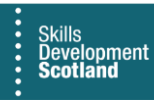

2. The standard view for Electris is the "Failed Electris Checks" view. The screen will default to this view however users can switch between the views as required using the dropdown:

|     | Skills<br>Development<br>Scotland | SDS FIP |                                                                                                    |                             |
|-----|-----------------------------------|---------|----------------------------------------------------------------------------------------------------|-----------------------------|
| ≡   |                                   |         | $\leftarrow$ $\blacksquare$ Show Chart + New $\textcircled{1}$ Delete $\mid$ $\lor$ $\textcircled{O}$ Refresh | n 🖾 Email a Link 🛛 🛩 🔊 Flow |
| ଜ   | Home                              | i       | Failed Electris Check: ~                                                                                      |                             |
| Ŀ   | Recent                            | $\sim$  |                                                                                                    |                             |
| \$  | Pinned                            | $\sim$  |                                                                                                    | ↓ ∨ Created On ↑ ∨ Status   |
|     |                                   |         |                                                                                                    | 18/12/2019 10:08 Awai       |
| Му  | Work                              |         |                                                                                                    | 12/02/2020 13:42 Awai       |
|     | Dashboards                        |         |                                                                                                    | 12/02/2020 15:12 Awai       |
| Ń   | Activities                        |         | System Views                                                                                                  |                             |
|     |                                   |         | Failed Electris Checks                                                                                        | 13/03/2020 16:02 Awar       |
| FIP | S                                 |         | Active Electris Validations -P                                                                                | 13/04/2020 13:41 Awai       |
| Ô   | Individual Sear                   | rch     | Electris Rejections -13                                                                                       | 13/05/2020 16:41 Awai       |
| 8   | Individuals                       |         | Inactive Electris Validations - 🖂                                                                             | 27/05/2020 09:50 Awai       |
| 2   | Organisations                     |         | Mismatch Forena                                                                                               | 01/09/2020 07:59 Awai       |

3. The failed Electris check view should be used to review any records at Awaiting Action status. Each row relates to a different participant. The view can be sorted, searched, or filtered to locate records if required:

| ÷ | 😰 Show Chart                                  | + New 📋 Delete   🗸 🖒 Refresh 🔤 Email a Link   🗸 🔊 Flor            | v \vee 🛛 🗐 Run Report      | <ul> <li>Excel Templation</li> </ul> | es \vee 🛛 🖪 Export to i | Excel   🗸 🖪 Impo        | rt from Excel 🕴 🗸 🗔         | Create view $\parallel$ $\vee$ |                |          |   |
|---|-----------------------------------------------|-------------------------------------------------------------------|----------------------------|--------------------------------------|-------------------------|-------------------------|-----------------------------|--------------------------------|----------------|----------|---|
| F | Failed Electris Checks 🗸 🗴 Search this view 🖉 |                                                                   |                            |                                      |                         |                         |                             |                                | م              |          |   |
| ~ | Training Provider 🏹                           | ✓ Decline Reason ✓                                                | Created On $\uparrow~\lor$ | Status Reason $\checkmark$           | FIPS Trainee NI Num >   | FIPS Trainee Forename V | /   FIPS Trainee Surname \/ | Claim Date $\lor$              | License Number | ∨ Name ∨ | T |
|   | Test Provider                                 | Vocational Qualification Ref and Training Centre Number not found | 13/04/2020 13:41           | Awaiting Action                      | JP878987G               | Example                 | One                         |                                | 99999          |          | 1 |
|   | Test Provider                                 | Mismatch Date of Birth                                            | 27/05/2020 09:50           | Awaiting Action                      | JK5897255               | Example                 | Two                         |                                | 999999         |          |   |
|   | Test Provider                                 | Mismatch Forename                                                 | 11/12/2020 13:01           | Awaiting Action                      | JR752547M               | Example                 | Three                       |                                | 9999           |          |   |
|   |                                               |                                                                   |                            |                                      |                         |                         |                             |                                |                |          |   |

The Failed Electris Checks view only contains records with a status reason "Awaiting Action". When the search box is used (top right, highlighted by an arrow) this expands the view to include all Electris records and results returned will show any / all records relating to that search e.g. all status reasons will be returned – Validation Complete, Resubmit, Deleted.

4. The "Decline Reason" should be used to determine what action is required for the claim to be validated successfully. Typical reasons for the claim being declined include – Mismatch Date of Birth, Mismatch Forename / Surname, Training Centre Number not found, Vocational Qualification Reference not found, Vocational Qualification & SCN Number not matched.

Training Providers are required to manage the information held at SQA using their own login details for the SQA database which is known as SQA Connect / SQA Red / SQA Navigator.

5. If the information is incorrect on FIPS, it can be amended on the system and when the update has been made the claim can be resubmitted in Electris which will send the record for validation again.

| Reason for failure                 | Area of FIPS to make change              |
|------------------------------------|------------------------------------------|
| Update Forename / Surname          | Update via Individual Contact entity     |
| Update Date of Birth               | Update via Change of Circumstance entity |
| Update SQA Candidate Number (SCN)  | Update via Individual Contact entity     |
| Update Awarding Body Centre Number | Update via Assignment entity             |
| Update Qualification Details       | Update via Change of Circumstance entity |

When a change is made to the qualification or date of birth and the update results in a change to the funding group, this will require approval by SDS before the changes will be applied to the assignment. Training Providers should refer to the **Change of Circumstances** user guides.

- 6. If the FIPS data is correct but inaccurate at SQA, updates must be actioned by the Training Provider with SQA. Candidate / qualification details can be updated and when the change has been made, the claim can be resubmitted via Electris in FIPS which will perform the validation check again. If all details now match, the claim will complete the Electris check and the related milestone / outcome will go to Unconfirmed status on the Individual Payment Plan and the payment will be added to the Pre-Posting Run, ready for payment.
- 7. To view the details for the candidate, click into the record from the Failed Electris Check view. Double click on any part of the row that is not a hyperlink to open. Clicking on the blue text (hyperlink) will open a different screen. When the record opens, ensure the view is set to "Electris Validation: Information":

| ← 🗄 🖬 Save (                                                                               | 🔐 Save & Close 🕂 New 🗎 Delat 🔿 Refresh 🔍 Assign 🖽 Er                                                                                                    | mail a Link 🛛 🔊 Flow 🗸 🖷 Word Templates        | $\sim$ I all Run Report $\sim$                                                                                                    |   |
|--------------------------------------------------------------------------------------------|----------------------------------------------------------------------------------------------------|------------------------------------------------|----------------------------------------------------------------------------------------------------|---|
| Example One - Test<br>Electris Validation · Info<br>Awaiting Action<br>Status Reason Assig | TP Contract         1520         168         - GP2022         - 5460352           smallon         -         -         -         -         -         -         -         -         -         -         -         -         -         -         -         -         -         -         -         -         -         -         -         -         -         -         -         -         -         -         -         -         -         -         -         -         -         -         -         -         -         -         -         -         -         -         -         -         -         -         -         -         -         -         -         -         -         -         -         -         -         -         -         -         -         -         -         -         -         -         -         -         -         -         -         -         -         -         -         -         -         -         -         -         -         -         -         -         -         -         -         -         -         -         -         -         -         - | erations: Food Manufacturing Excellence-SCQF 5 | M001 - SCQF 5-GP20 22-Food and Drink Operations: Food Manufacturing Excellence-Food and Drink Operations-Revision-1<br>Realed Clam | ~ |
| Actions General I                                                                          | Details Sent Details for Validation Related Payment Claims Relat                                                                                                    | ted                                            |                                                                                                    |   |
| Resubmit                                                                                   | Delete                                                                                                    |                                                |                                                                                                    |   |
|                                                                                            |                                                                                                    |                                                |                                                                                                    |   |

8. The tabs are highlighted in the screenshot above. The Actions tab contains a Resubmit and Delete button. Resubmit will send the record for validation again. Delete will remove the record from the Awaiting Action status and set the Electris validation to Deleted and the related milestone / outcome will not be paid and the claim on the IPP will be changed from Holding back to Available to Claim status.

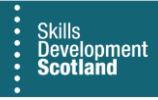

9. The Details Sent and Details for Validation tabs should be used to check the information held on both databases. The Details Sent tab will summarise what has been entered into the participant assignment on FIPS - SQA Candidate Number, Qualification Reference Number and Training Centre Number. The Details for Validation tab will provide a side-byside comparison between FIPS and SQA and a reason for failure (Decline Reason):

| ← 🗉 🖬 Save 🖨 Save & Close + 1                                                                                                    | New 📋 Delete 🕐 Refresh 🔍 Check Access 🖇                                                                                          | R, Assign 🛛 Flow \vee 🗄                                                                                                    | 🖻 Share 🗸 |
|----------------------------------------------------------------------------------------------------|----------------------------------------------------------------------------------------------------|----------------------------------------------------------------------------------------------------|-----------|
| Andrew Mcmichael - 06050 80112       GMT         Electris Validation - Information ~       Amateing         Awaiting       Andrew - Demo Training P         Action       GMTT 23-Carpentry and Joinery (Constru-<br>Assignment         Actions       General         Details Sent       Details for Validation Validation | 7T23 - 1003550 - Saved<br>rovider Company<br>action)-SCQF 6                                                                      | M001 - SCQF 6-GM7T 23-Carpentry and Joinery<br>(Construction)-Construction: Building-Revision-1<br>Related Claim                                    | ~         |
| FIPS Data         A Trainee Forename         Andrew         Trainee Surname         Mcmichael         A Trainee DOB         13/01/2004         Scottish Candidate Number*         06050 80112                                                                                                    | Electris Data  A Trainee Forename Andrew  Trainee Surname Dempsey  Trainee DOB 13/01/2004  Scottish Candidate Number 06050 80112 | △ Electris VQ Ref          △ Electris VQ Title          △ Electris VQ Level       0         △ Decline Reason       Vocational Qualification Ref ref | hot fo    |

- In this example, the trainee surname field contains different data between SQA and FIPS however the Decline Reason will not show this as the field can only display one failure reason at a time. If there are multiple failure reasons for a participant e.g., DOB doesn't match, Qualification incorrect and Centre Number incorrect, this field will show a new Decline Reason only when the previous reason has been resolved by an update to the data. The Details for Validation side by side comparison should always be checked to ensure there are no discrepancies in the personal data.
- In this example, the Decline Reason shows Vocational Qualification Ref and Training Centre Number not found. For errors relating to Training Centre / Qualification Reference, the Training Provider must check the details at SQA. Qualification Reference, Candidate Number, Centre Number must all be checked against what information is in FIPS to ensure the data matches. Ensure the candidate is registered for the group award if required and that the candidate has not been withdrawn in error at the SQA.

It is the responsibility of the Training Provider to check that the participant is registered correctly at SQA. All the personal details including Scottish Candidate Number, Awarding Body Centre Number, that they are registered for the group award and not just the units, and that they have not been withdrawn should be checked.

The SQA navigator report should be used to check this information against what is held on FIPS.

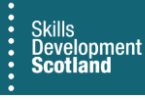

- Any information that is incorrect at SQA should be updated at SQA and once complete the claim can be resubmitted in Electris by the Training Provider using the Resubmit button under the Actions tab.
- Any information that is incorrect on FIPS e.g., DOB / SCN number should be updated on FIPS and resubmitted for validation in Electris by the Training Provider to complete the Electris validation.
- 10. When changes have been made to the details either in FIPS or at SQA the record in Electris can be resubmitted using the Resubmit button within the Awaiting Action record. Resubmit will send the record for validation again and the data will be checked against the updated information. The following message will be displayed:

| Confirmation Process                                                         | ×      |
|------------------------------------------------------------------------------|--------|
| Confirmation                                                                 |        |
| Please be warned that this action will cause resubmission of details to Elec | ctris. |
|                                                                              |        |
|                                                                              |        |
| Accept Cance                                                                 | el I   |
|                                                                              |        |

- Click on Accept to resubmit the claim for validation
- A result will be returned on screen either "Successfully Processed Payment Claim" which means the Electris validation has been successful and the milestone / outcome claim will now show on the assignment Individual Payment Plan as Unconfirmed and no further action is required for this record. The status of the record will now show as Validation Complete and it will be removed from the "Failed Electris Checks" view
- Or a failure reason will be returned if there are multiple errors for a participant, after resubmission the payment claim will not be successfully processed as Electris validation will still be outstanding. The same process should be followed – check the Decline Reason on the record and update the information accordingly then resubmit again.

If a Training Provider is unable to identity and / or rectify an issue with an Electris validation, the FIPS Support Team should be contacted using the User Requests entity within FIPS ensuring the relevant candidate details are provided and the issue can be investigated.